## Forgot your password for Intrapost (My SAP/Portal), SAP GUI and Intrapost from home (I'm an employee)?

# Employees with corporate computers, tablets or cell phones

Manage all your SAP passwords in Password Self Service. You now have a single password for SAP and your computer logon. Changing your computer logon password will also change your password for Intrapost (My SAP/ Portal), SAP GUI and Intrapost from home (I'm an employee).

IMPORTANT NOTE: If you access Intrapost (My SAP/Portal) or SAP GUI through a corporate computer, tablet or a cell phone and you forgot your password, make sure to ONLY change your password from your corporate computer.

If you access Intrapost from home (I'm an employee) using a personal device, ONLY change your password from your corporate computer while connected to VPN.

| Login to<br><b>intra</b> post         | If you experience any log-in difficulties, please<br>contact the Canada Post Help Desk at:<br>1-877-411-8585.                                                                             |
|---------------------------------------|----------------------------------------------------------------------------------------------------|
| Enter your Computer Logon Credentials | The use of "Employee Self Serve" is granted by Canada Post                                                                                                    |
| User ID ③                             | Corporation to employees as authorized users to review,<br>update or change their own employee personal records.                                                                          |
|                                       | Access to 'Employee Self Serve' is available solely to                                                                                                    |
| Password 🕜                            | protect their User ID and password and to immediately notify<br>the Canada Post Helpdesk (1-877-411-8585) if there are any                                                                |
|                                       | indications that their access or personal information has<br>been compromised. Any inappropriate use of this system is<br>atticity problemed and shall result is represented in their and |
| Login                                 | access and criminal, civil and/or disciplinary sanctions.                                                                                                    |
| Login                                 | been compromised. Any inappropriate use of this system is<br>strictly prohibited and shall result in revocation of authoriz<br>access and criminal, civil and/or disciplinary sanctions.  |

If you have not already signed up for **Password Self Service**, set up your registration and security questions to use the <u>self-serve solution</u>.

## How to change your password

#### Step 1

Ensure you are connected to VPN.

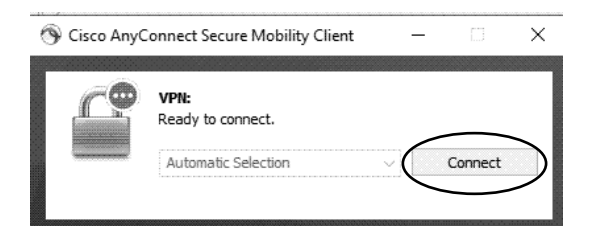

#### **Step 2** Press **Ctrl + Alt + Del** from your keyboard.

Click **Change a password** to create a new password, which will synchronize your SAP passwords with your computer logon password.

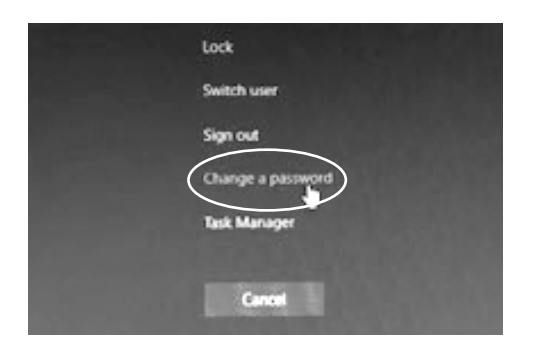

The next time you log into your computer, ensure you use this new password for your computer **AND** SAP.

### Corporate Mac computers

Instructions will be available through the existing SupportMyMac process.

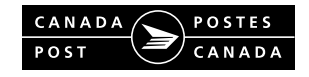